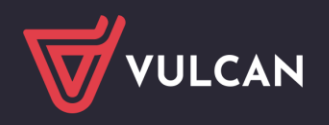

## Legitymacja (e-legitymacja) brak wyboru jednostki składowej dla przygotowania danych

Przygotowując dane w celu przesłania ich jako zamówienia Legitymacji (e-legitymacji) należy przejść w module Sekretariat na zakładkę Wymiana danych i wybrać ikonę Legitymacja (ikona widoczna po złożeniu zamówienia na tą funkcjonalność).

| Start Kartoteki i księgi Słowniki Rejestry Wydruki I   Image: Start Image: Start Image: Start Image: Start Image: Start   Do Hermesa Nabory Do sprawozdania Image: Start Image: Start | Organizacja szkoły Wymiana danych Pomoc                                                                                                    |
|----------------------------------------------------------------------------------------------------|----------------------------------------------------------------------------------------------------|
| Jednostka składowa: *                                                                                                    | kolny: 2023/2024 Oddział: Vybierz<br>vietlane są wyłącznie Jednostki składowe, które w Administrowaniu mają uzupełnioną nazwę do<br>rmacji.                                                        |
|                                                                                                    | Widok dostępny po wskazaniu parametrów i potwierdzeniu poprzez Wybierz<br>Przed rozpoczęciem pracy z modułem legitymacje, prosimy o zapoznanie si<br>instrukcją, która znajduje się <u>tutaj</u> . |

Jednostka składowa – brak możliwości jej wyboru z listy

Dane związane z nazwą jednostki nie zostały uzupełnione w Administrowaniu, ikona <sup>(1)</sup> i kliknięcie na nią wyświetla informację o tym fakcie.

Administrowanie – uzupełnianie Jednostki składowej

W celu uzupełnienia danych dla Legitymacji (e-legitymacji) należy przejść do Administrowanie / Organizacja szkoły / Struktura szkoły / jednostka sprawozdawcza i wybrać dana jednostkę składową. Brak uzupełnionych danych w pozycji *Nazwa i adres szkoły do legitymacji* powoduje nie wyświetlanie się do wyboru Jednostki składowej w module Sekretariat / Wymiana danych / Legitymacja.

1. Należy edytować okno Dane podstawowe poprzez wybór 🖍 Zmień

2. Uzupełnić informacje o szkole w pozycji *Nazwa i adres szkoły do legitymacji,* kliknięcie na ikonę <sup>(1)</sup> informuje o zakresie wprowadzania danych.

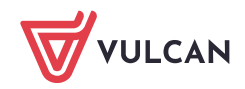

| Organizacja szkoły Słowniki Konfi                  | guracja Pornoc                                          |                          |                |                                                  |                                        |                      |                                  |                                                                |                                                                                                    |     |
|----------------------------------------------------|---------------------------------------------------------|--------------------------|----------------|--------------------------------------------------|----------------------------------------|----------------------|----------------------------------|----------------------------------------------------------------|----------------------------------------------------------------------------------------------------|-----|
| 24                                                 |                                                         | 9                        | 1              |                                                  | T.ML                                   |                      |                                  |                                                                |                                                                                                    |     |
| Struktura Oddziały Dziennik<br>szkoły zajęć innycl |                                                         | Kalendarz dni<br>wolnych | Plan<br>lekcji | Plan<br>dyżurów                                  | Kopia<br>XML                           |                      |                                  |                                                                |                                                                                                    |     |
| Jednostka sprawozdawcza                            |                                                         |                          |                |                                                  |                                        | Edycja danych podst  | aw                               | owych                                                          |                                                                                                    | × ? |
| E 757                                              | Dane podstawowe                                         |                          |                |                                                  |                                        | Typ: *               |                                  |                                                                | Technikum                                                                                                    | ~   |
| 📓 Technikum                                        | Тур:                                                    |                          |                | Technikum                                        |                                        | Namua: *             | Nazwa: *<br>Nazwa w dopełniaczu: |                                                                |                                                                                                    |     |
|                                                    | Nazwa:                                                  |                          |                | Technikum                                        |                                        | Nazwa.               |                                  |                                                                | Technikum                                                                                                    |     |
|                                                    | Nazwa w dopełniaczu:                                    |                          |                | Technikum                                        |                                        | Nazwa w dopełniacz   |                                  |                                                                |                                                                                                    |     |
|                                                    | Nazwa w bierniku:                                       |                          |                | Technikum                                        |                                        | Nazwa w bierniku:    |                                  |                                                                | Technikum                                                                                                    |     |
| Nazwa w miejscowniku:                              |                                                         |                          |                | Techniku                                         | ım                                     | Nazwa w miejscowni   | iku:                             |                                                                | Technikum                                                                                                    |     |
|                                                    | Przedrostek nazw                                        | znej:                    |                |                                                  | Dezedroctek pozuni c                   |                      | ki artuchicanoji                 |                                                                |                                                                                                    |     |
|                                                    | Nazwa i adres szkoły do legitymacji:                    |                          |                |                                                  | Przedrostek nazwy szkoły artystycznej. |                      |                                  |                                                                | _                                                                                                    |     |
|                                                    | Numer:                                                  |                          |                | 1<br>Technikum                                   |                                        | Nazwa i adres szkoły | y do                             | egitymacji:                                                    |                                                                                                    | 0   |
|                                                    | Skrót:<br>REGON:                                        |                          |                |                                                  |                                        | Numer:               |                                  |                                                                | tki zostaną wpisane w legitymacji. Nie podanie tych informacji<br>ch potrzebnych do wypełnienia legitymacji. Pole to ma<br>wiązane jest z nadrukowaniem tych informacji na legitymacji. |     |
|                                                    |                                                         |                          |                |                                                  |                                        | Skrót: *             | 0                                | Podana nazwa i adres jednosti<br>uniemożliwi przekazanie danyo |                                                                                                    |     |
|                                                    | Patron:                                                 | Patron:                  |                |                                                  | nanowski                               | REGON:               | ograniczoną ilość znaków i zwi   |                                                                |                                                                                                    |     |
|                                                    | Imienia:                                                |                          |                | Jana Kochanowskiego<br>publiczna<br>80117<br>Tak |                                        | Determine            | neoon.                           |                                                                |                                                                                                    |     |
|                                                    | Uprawnienia:                                            |                          | Patron:        |                                                  |                                        |                      |                                  | Jan Kochanowski<br>Jana Kochanowskiego                         |                                                                                                    |     |
|                                                    | Rozdział:<br>Aktywna:<br>Data roznoczecia działalności: |                          |                |                                                  |                                        | Imienia:             |                                  |                                                                |                                                                                                    |     |
|                                                    |                                                         |                          |                |                                                  |                                        | Uprawnienia: *       |                                  |                                                                | publiczna                                                                                                    | ~   |
|                                                    |                                                         |                          |                |                                                  |                                        | Pozdział: *          | Pozdział: *                      |                                                                |                                                                                                    |     |

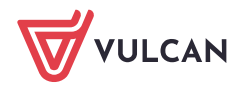